## ขั้นตอนการสมัครบริการหักบัญชีเงินฝาก ช่องทาง KMA

1. เลือก "เมนูทั้งหมด" 🔶 เลือก "สมัครหักบัญชีอัตโนมัติ" อ่านข้อกำหนดและเงื่อนไขฯ แล้วกด "ยอมรับ"

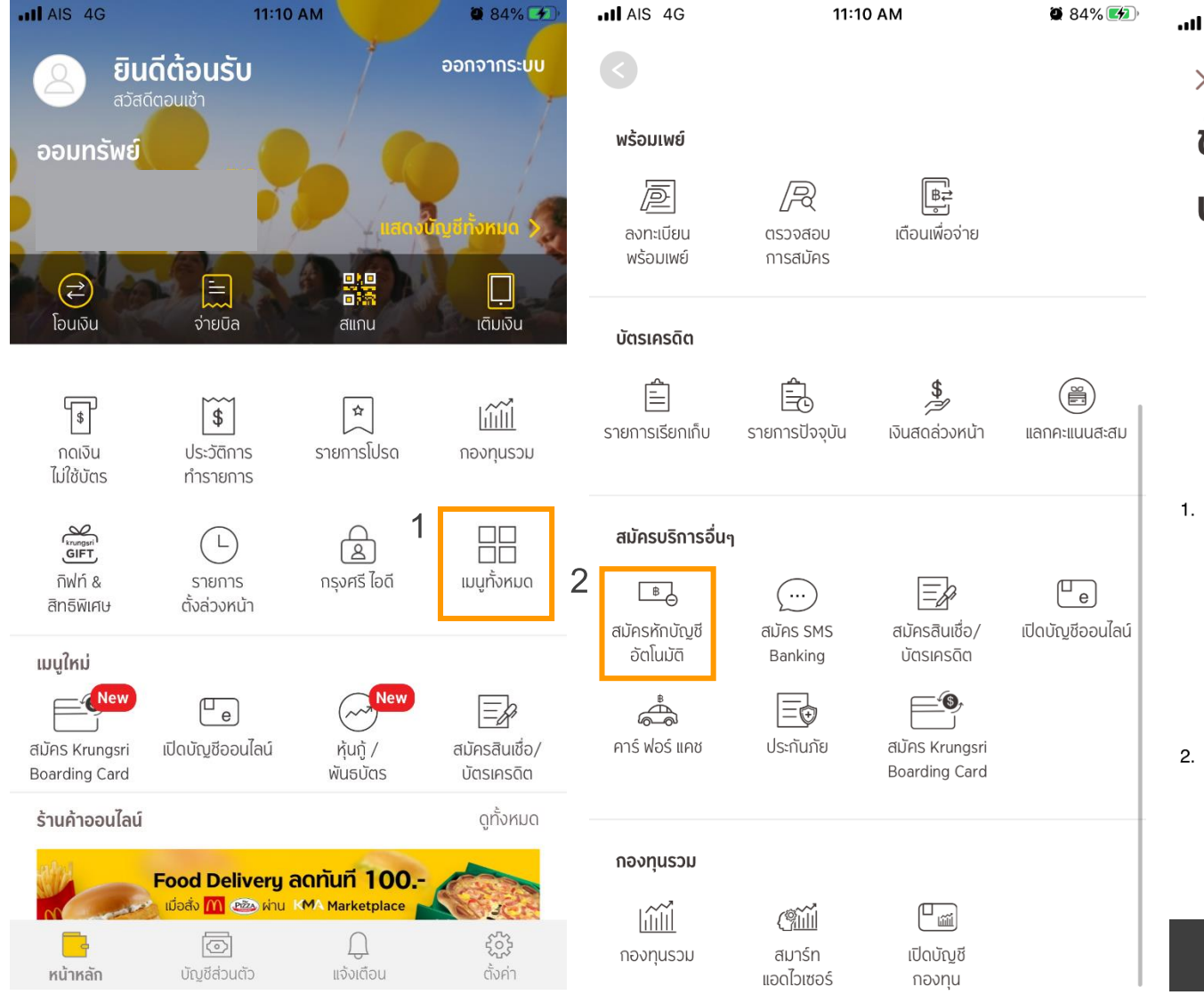

AIS 4G 11:11 AM **2** 84%  $\times$ ข้อกำหนดและเงื่อนไขการใช้ บริการอิเล็กทรอนิกส์ ข้อกำหนดและเงื่อนไขการสมัครบริการหักบัญชีเงินฝากอัต โนมัติ หรือบริการอื่นที่ชำระเงิน โดยการทักบัญชีเงินฝาก ผ่านช่องทาง อิเล็กทรอนิกส์ (เงื่อนไขนี้ให้มีผลบังคับใช้ตั้งแต่วันที่ 15 มีนาคม 2561 เป็นต้น ไป) ข้าพเจ้าตกลงยินยอมผกพันตามข้อกำหนดและเงื่อนไขการสมัคร บริการหักบัญชีเงินฝาก<sup>้</sup>อัต โนมัติ หรือบริการอื่นที่ชำระเงิน โดย การหักบัญชีเงินฝากผ่านช่องทางอิเล็กทรอนิกส์ ดังต่อไปนี้ ข้าพเจ้าตกลงยินยอม ให้ธนาคารหักเงินจากบัญชีเงินฝากของ ข้าพเจ้าเพื่อชำระหนี้ และ/หรือภาระผูกพันต่างๆ ให้แก่ผู้รับชำระ ตามที่ข้าพเจ้าได้แจ้งความประสงค์ไว้ ซึ่งต่อไปนี้จะเรียก<sup>้</sup>ว่า "บริษัท" ตามจำนวนที่ปรากฏในข้อมูลที่ธนาคารได้รับจากบริษัท และ/หรือ ตัวแทนของบริษัท และ/หรือ บคคลอื่น ใดที่ได้รับแต่งตั้ง และมอบหมายจากบริษัทให้กระทำการแทน และ/หรือในนามของ ้บริษัท ซึ่งแจ้งหนี้ผ่านสื่อบันทึกข้อมล (Computer Media) และ/ หรือ แผ่นบันทึกข้อมูล (Diskette/Tape) และ/หรือ สื่อ ้อิเล็กทรอนิกส์อื่น ซึ่งต่อไปนี้จะเรียกว่า "รายการ" และนำเงินตาม ้จำนวนที่หักดังกล่าวโอนเข้าบัญชีเงินฝากของบริษัท ข้าพเจ้ารับทราบว่าในการหักเงินจากบัญชีเงินฝากของข้าพเจ้า ้เพื่อชำระหนี้ และ/หรือภาระผกพันต่างๆ ให้แก่บริษัทตามจำนวนที่ ปรากฏในรายการ หากปรากฏในภายหลังว่าจำนวนเงินที่บริษัท ้ได้แจ้งรีายการแก่ธนาคารนั้นไม่ถกต้อง ข้าพเจ้าตกลงที่จะดำเนิน การเรียกร้องเงินจำนวนดังกล่าวคืืนจากบริษัทโดยตรง โดย

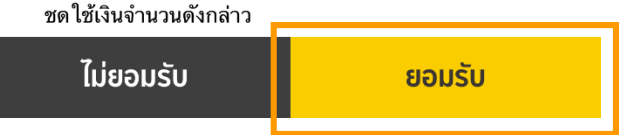

3

ข้าพเจ้าขอสละสิทธิในการเรียกร้อง หรือฟ้องร้องให้ธนาคาร

## 2. เลือกบัญชีสำหรับใช้ตัด ATS 🔶 เลือกหมวดหมู่ผู้รับชำระเงิน 🔶 เลือกประเภทผู้รับชำระเป็น "หลักทรัพย์ กองทุนรวม"

| IN AIS 40              | 6 11:11 AM                                       | <b>2</b> 84% 🗲          | ILL AIS 4              | IG                              | 11:11 AM      |    | <b>2</b> 84% 🗲             | III AIS 4G     | 11:11 AM | <b>2</b> 84% <b>2</b> |
|------------------------|--------------------------------------------------|-------------------------|------------------------|---------------------------------|---------------|----|----------------------------|----------------|----------|-----------------------|
| <<br>หักบัญชีอัตโนมัติ |                                                  |                         | <<br>หักบัญชีอัตโนมัติ |                                 |               |    | ×<br>เลือกประเภทผู้รับชำระ |                |          |                       |
|                        | <u>รากบัญชี</u>                                  |                         |                        | <b>ออมทรัพย์</b>                | $\rightarrow$ | () | เงิน                       | บัตรเครดิต     |          |                       |
|                        |                                                  |                         |                        |                                 |               |    |                            | โทรศัพท์มือถือ |          |                       |
|                        | <b>ออมทรัพย์</b><br>xxx-o-12345-x                | 9,999.00 <sup>тнв</sup> | Q                      | คนหาบรษทผูร                     | บชาระ         |    |                            | อินเทอร์เน็ต   |          |                       |
| <b></b>                | <b>ออมทรัพย์ มีแต่ได้ (ออนไ</b><br>xxx-0-12345-x | 9,999.00 <sup>THB</sup> | เลือกหเ<br>กรุณา       | มวดหมู่ผู้รับชำระเงิน<br>าเลือก |               |    | ~                          | ลิสซิ่ง        |          |                       |
|                        |                                                  |                         |                        |                                 |               |    | 2                          | สินเชื่อบุคคล  |          |                       |

1

| ลิสซิ่ง              |
|----------------------|
| สินเชื่อบุคคล        |
| ประกัน               |
| สินค้าและบริการ      |
| สาธารณูปโภค ไฟฟ้า    |
| หลักทรัพย์ กองทุนรวม |
|                      |

| AIS 4G                     | 11:11 AM                                             | 🖉 84% <b>(%)</b> ) | AIS 4G                 | 11:12 AM                                 | 🛎 84% 💋    |               | IG 11:12 AM 🖉 84% 🕢                                                                |  |  |  |
|----------------------------|------------------------------------------------------|--------------------|------------------------|------------------------------------------|------------|---------------|------------------------------------------------------------------------------------|--|--|--|
| หลักทรัพย์ กองทุนรวม       |                                                      |                    | ข้อมูลการชำระค่าบริการ |                                          |            |               | ยืนยันการทำรายการ                                                                  |  |  |  |
| ບຈກ. ห<br>xxx0007          | <b>ลักทรัพย์หยวนต้า (ประเ</b><br><sup>ธาx</sup>      | ทศไทย)<br>1        | Uຈກ.<br>xxx-o          | . <b>หลักทรัพย์หยวนต้า (</b><br>-00767-X | ประเทศไทย) | <b>⊘</b><br>↓ | จาก<br><b>นาย ทดสอบ ระบบ</b><br>XXX-0-12345-X                                      |  |  |  |
| Uจก.หล<br>xxx0002          | <b>ลักทรัพย์จัดการกองทุน</b> เ<br><sup>75X</sup>     | เมอร์ชั่น พ        | หมายเลขอ้างอิงผู้ให้เ  | มริการ                                   |            |               | <sup>ไปยัง</sup><br>บจก. หลักทรัพย์หยวนต้า (ประเทศไทย)<br><sup>xxx-0-00767-x</sup> |  |  |  |
| <b>UUDA. K</b><br>XXX9148  | <b>ลักทรัพย์ คันทรี่ กรุ๊ป</b><br><sup>33X</sup>     |                    | 1234560000             |                                          | 2          |               | เลขที่บัญชีซื้อขาย<br><b>1234560000</b>                                            |  |  |  |
| UUQ. K<br>XXX0033          | <b>ลักทรัพย์ พัฒนสิน</b><br><sup>86x</sup>           |                    |                        |                                          |            | (#)           | หมายเลขอ้างอิง<br>BAYM123456789                                                    |  |  |  |
| UJJ . K<br>xxx0159         | <b>ลักทรัพย์ ยูโอบี เคย์ เฮีย</b><br><sup>32X</sup>  | u                  |                        |                                          |            | L             | วันที่ทำรายการ<br><b>20 ส.ค. 2563</b> 19:19:19                                     |  |  |  |
| UIJ <b>Ϙ. K</b><br>xxx1346 | <b>ลักทรัพย์กสิกรไทย</b><br><sub>ธาx</sub>           |                    |                        |                                          |            |               |                                                                                    |  |  |  |
| UUV7.Ka<br>xxx0011         | <b>ลักทรัพย์ เมย์แบงก์ กิมเ</b> ส็<br><sup>25x</sup> | จิ้ง (ประเท        |                        |                                          |            |               |                                                                                    |  |  |  |
|                            | จักทรัพย์เคทีมี /เไระเทศไ                            | ทย)                |                        | ถัดไป                                    |            |               | ยืนยัน                                                                             |  |  |  |